# **TasTAFE Accommodation – Making a Booking Online**

Go to the TasTAFE Website – <u>www.tastafe.tas.edu.au</u>

On the top right hand side of the screen, click StudentConnect / Login

| → C ∩ = tastafe.tas.edu.au       ⊗ ☆                         About us       News         Campuses       Library         Category | TasTAFE           | ×                  | +     |  |          |      |          |         |         |         |                        |   |
|----------------------------------------------------------------------------------------------------|-------------------|--------------------|-------|--|----------|------|----------|---------|---------|---------|------------------------|---|
| 🔇 1300 655 307 About us News Campuses Library Careers Contact StudentConnect / Login Q                                           | $\rightarrow$ C G | tastafe.tas.ec     | lu.au |  |          |      |          |         |         |         | @ ☆                    | Ð |
|                                                                                                    |                   | <u></u> 1300 655 3 | 307   |  | About us | News | Campuses | Library | Careers | Contact | StudentConnect / Login | Q |

### Click on Student Portal

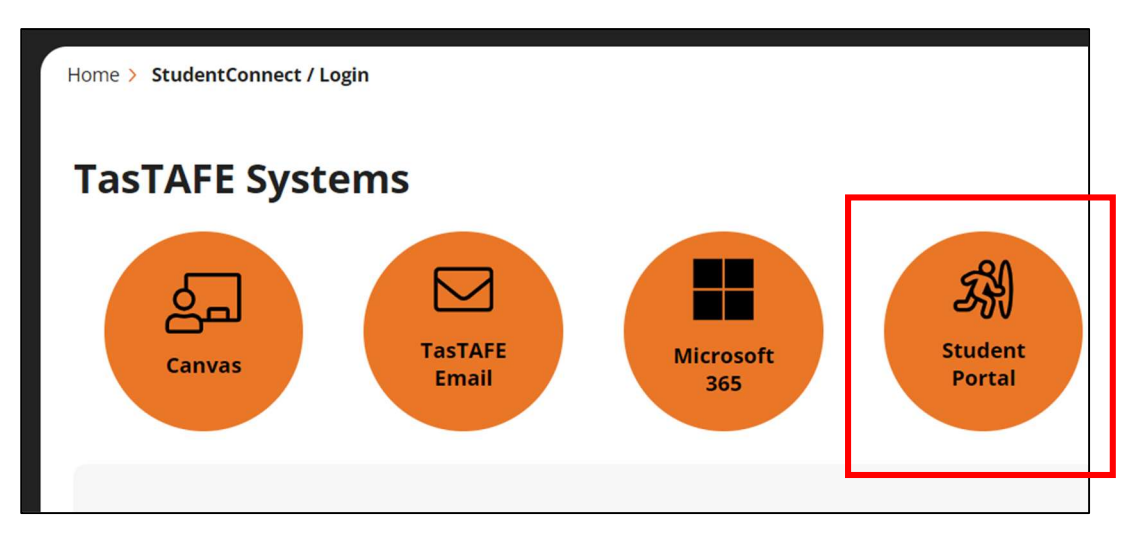

• Enter your *email address* (this is the email address you put on your enrolment form)

- a) If you have used the portal previously and know your password, enter your *password* or
- b) If you have never accessed the portal, click on *Forgot your password This will generate the reset password link to be sent to the same email address you entered on your enrolment form.*

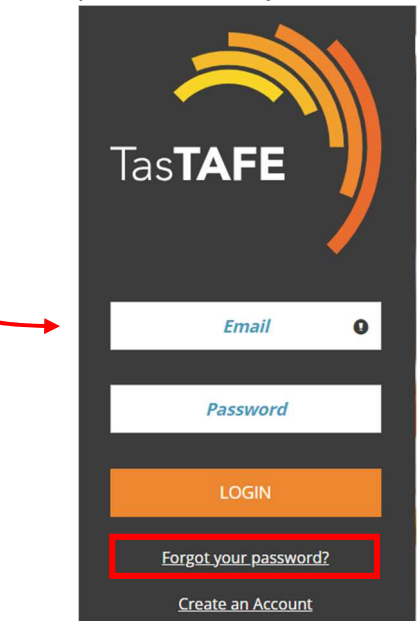

Once you have logged into the portal, select Student Accommodation

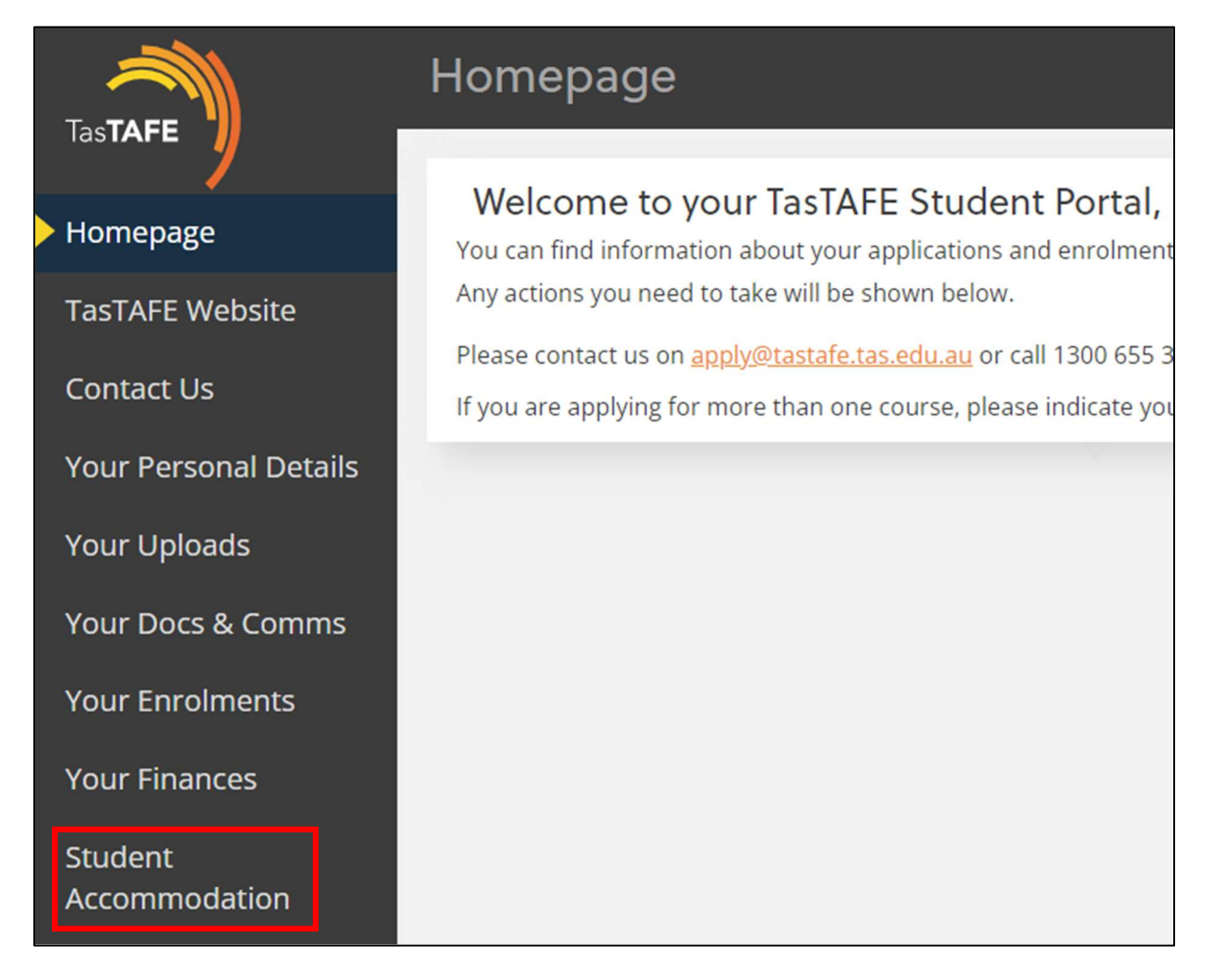

If you are under 18, you will be asked the following question:

| TasTAFE Residences – self-contained accommodation             |   |
|---------------------------------------------------------------|---|
| Is this the first time you have booked accomodation for 2024? |   |
|                                                               | ~ |
|                                                               |   |
| Yes                                                           |   |
| No                                                            |   |

Select Yes or No

If it is your first time booking accommodation for 2024, you will receive the following message

Please undertake the following steps:
print the following form <u>TasTAFE Residence Guest Guidelines 2024</u>
have your parent/guardian complete and sign the form
Email the form to <u>studentresidencenth@tastafe.tas.edu.au</u>

Have you completed the above?

~

#### Once your form has been signed and emailed, select Yes from the drop down menu

You need to *read and agree* to the guidelines listed, see below:

#### Do you agree to abide by the following guidelines:

- The consumption, use, or possession of alcohol or illicit drugs is not permitted in the building or campus.
- The building and campus is smoking/vaporing free.
- No visitors are allowed inside the campus building.
- No parties or loud music are to take place at any time.
- Music devices and gaming consoles are to be kept in units.
- TasTAFE has zero tolerance towards verbal or physical abuse
- Overage students may be present in the common areas of the building

In addition to the above guidelines, you agree to abide by all guidelines as outlined in <u>TasTAFE Residence Guest Guidelines</u> <u>2024</u>

| Yes |  |
|-----|--|
| Yes |  |
|     |  |

#### Select the campus you are booking accommodation for:

| Please select the campus you are booking accommodation for |  |
|------------------------------------------------------------|--|
|                                                            |  |
| Alanvale                                                   |  |
|                                                            |  |

Click on the link. The link you are given is based on your age and gender on your enrolment form.

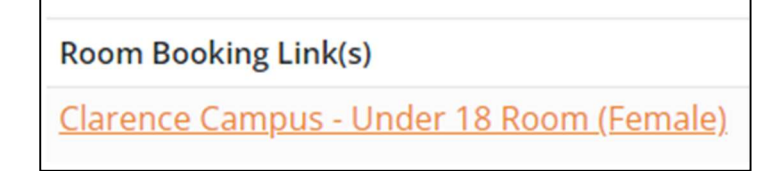

A dialogue box will appear at the top of your screen advising you are leaving the site. Click on *Leave* 

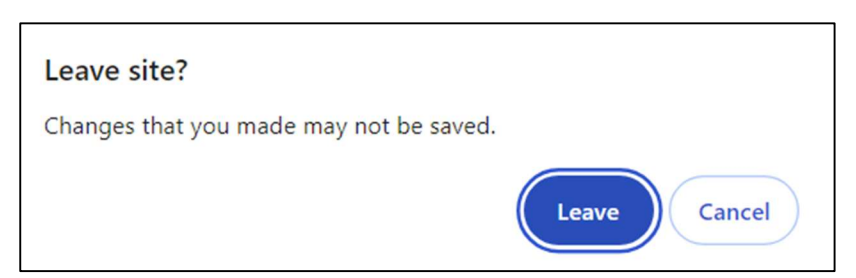

You will be redirected to the RMS Online website, this is where all TasTAFE accommodation bookings are made.

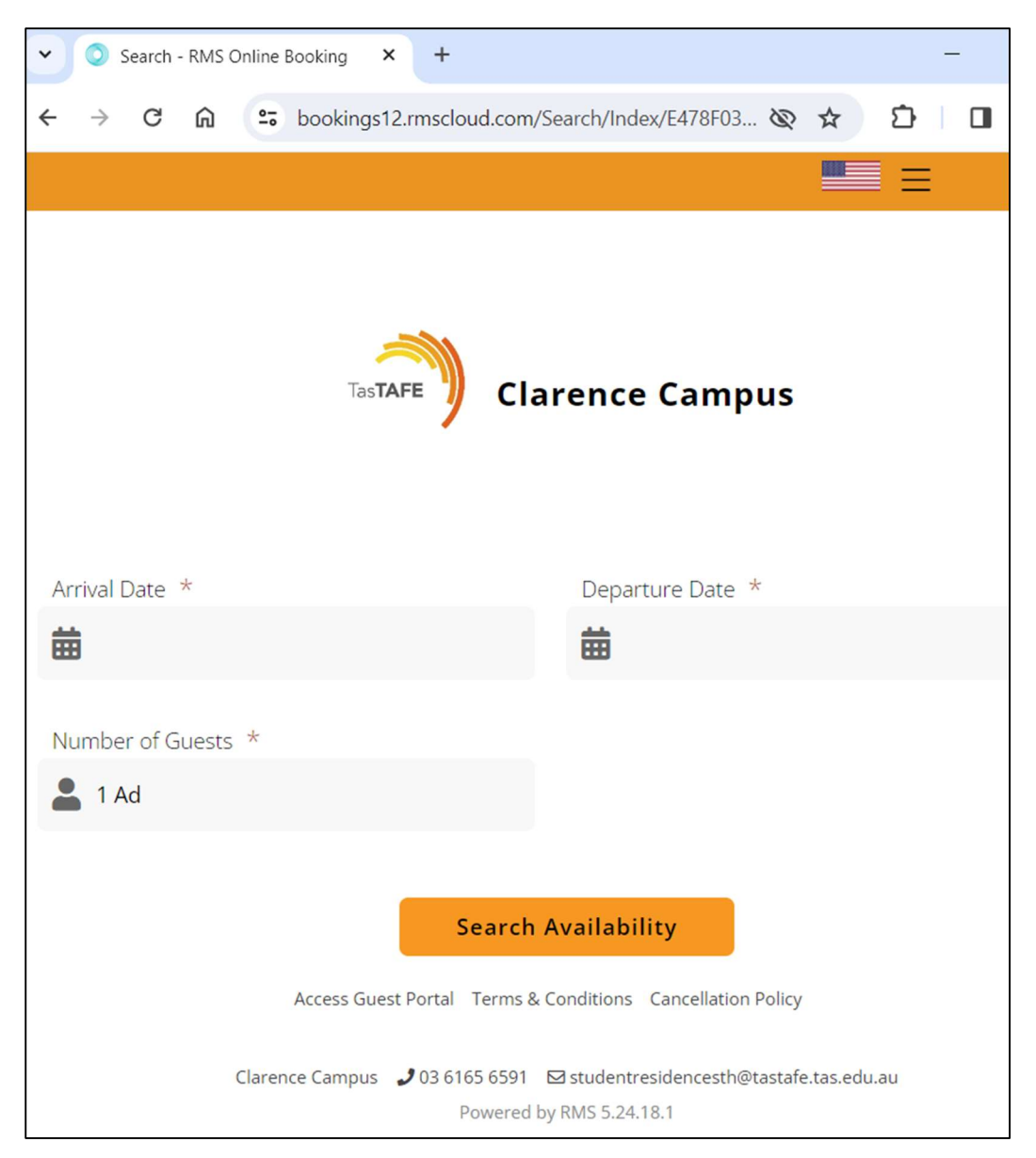

To select arrival date click on in the arrival field, this displays a calendar.

Arrival Date \*

Ensure arrival is orange at the top of the calendar

| Arriv | ral       |     |     |     |     |     |     |     |     | S   | un 18 | 3 Feb | 2024 |
|-------|-----------|-----|-----|-----|-----|-----|-----|-----|-----|-----|-------|-------|------|
| Depa  | Departure |     |     |     |     |     |     |     |     |     |       |       |      |
| <     |           |     |     |     |     | 20  | )24 |     |     |     |       |       | >    |
| <     |           |     | Fe  | eb  |     |     |     |     | Μ   | lar |       |       | >    |
| Sun   | Mon       | Tue | Wed | Thu | Fri | Sat | Sun | Mon | Tue | Wed | Thu   | Fri   | Sat  |
|       |           |     |     | 1   | 2   | 3   |     |     |     |     |       | 1     | 2    |
| 4     | 5         | 6   | 7   | 8   | 9   | 10  | 3   | 4   | 5   | 6   | 7     | 8     | 9    |
| 11    | 12        | 13  | 14  | 15  | 16  | 17  | 10  | 11  | 12  | 13  | 14    | 15    | 16   |
| 18    | 19        | 20  | 21  | 22  | 23  | 24  | 17  | 18  | 19  | 20  | 21    | 22    | 23   |
| 25    | 26        | 27  | 28  | 29  |     |     | 24  | 25  | 26  | 27  | 28    | 29    | 30   |
|       |           |     |     |     |     |     | 31  |     |     |     |       |       |      |

In the calendar *click on Departure,* then select the date you will depart the accommodation.

*Note: accommodation is to be vacated by 9am on the day of departure. Check Out is not available on Saturday and Sunday.* 

| Arrival   |      | Sun 18 Feb 2024 |
|-----------|------|-----------------|
| Departure |      |                 |
| <         | 2024 | >               |

Check the dates are correct, the select *Search Availability* 

|                    | TasTAFE Clarence Campus |
|--------------------|-------------------------|
| Arrival Date *     | Departure Date *        |
| 🛗 Sun 18 Feb 2024  | 📅 Fri 23 Feb 2024       |
| Number of Guests * |                         |
| 💄 1 Ad             |                         |
|                    | Search Availability     |

### Choose Select Rate

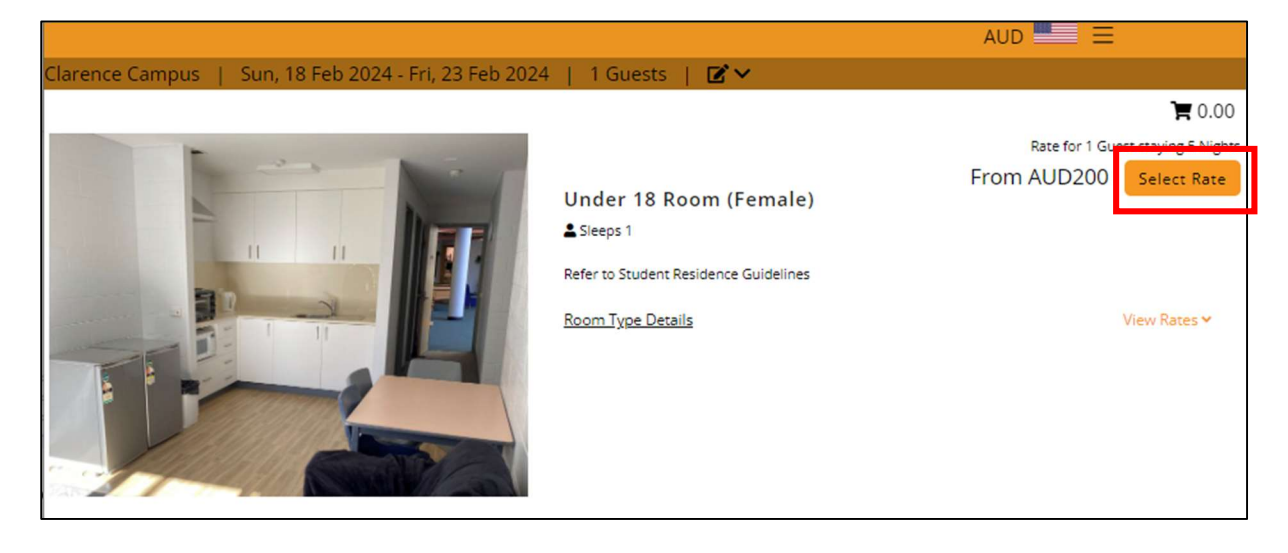

### Select Continue

| Rate for 1 Guest staying 1 Night |                                   |            |  |  |  |
|----------------------------------|-----------------------------------|------------|--|--|--|
| 1101170040                       | Your Stay:                        |            |  |  |  |
|                                  | 1 - Under 18 Room (F              | emale) 🛛 🕄 |  |  |  |
| Collapse rates 🗸                 | Mon 19 Feb 2024 - Tue 20 Feb 2024 |            |  |  |  |
| AUD 40.00 Add                    | Single Nightly Rate               | AUD 40.00  |  |  |  |
|                                  | Total:                            | AUD 40.00  |  |  |  |
|                                  | Continue                          |            |  |  |  |

Doona and towels are not included unless you select them here, the *charges are per night* NOTE: All beds have a mattress protector, bottom fitted sheet, pillow and pillow case.

| Time r       | emaining to complete your booking <b>09:2</b>                            | 5                                                                                                   | AUD |
|--------------|--------------------------------------------------------------------------|----------------------------------------------------------------------------------------------------|-----|
| En1<br>Selec | hance your stay<br>tany extras you would live to add to your reservation | Press 'Book New' to skip this option and proceed to Guest Details.                                  |     |
|              | No image                                                                 | No image                                                                                            |     |
| D            | oona   AUD 5.00                                                          | Towels   AUD 4.00                                                                                   |     |
| Pi           | er Item                                                                  | Per Item                                                                                            |     |
|              |                                                                          | Access Guest Portal Terms & Conditions Cancellation Policy                                          |     |
|              | C14                                                                      | rence Campus 🤳 03 6165 6591 🖾 studientresidencesthijitastafe.tas.edu.au<br>Powered by IMS 5 24.18.1 |     |
|              |                                                                          |                                                                                                    |     |

## Enter Guest Details, all fields with an \* must be completed

| Time remaining to complete y | your booking | 07:27     | AUD 💻 🚍          |
|------------------------------|--------------|-----------|------------------|
| Enter Guest Details          |              |           | 🏲 AUD 200.00     |
| Mobile Number *              |              | Email *   |                  |
| <b>***</b> 0497876541        |              |           |                  |
| Given *                      |              | Surname * | Street Address * |
|                              |              |           | Street Name      |
| Town *                       |              | State *   | Post Code *      |
|                              |              |           |                  |
| Country *                    |              |           |                  |
| AUSTRALIA                    | ×            |           |                  |

## Click on Confirm

Note: Bookings must be paid for at the time of being made.

| Pay With Card                                                                               |
|---------------------------------------------------------------------------------------------|
| Cards Accepted → 😳 VISA                                                                     |
| You will be redirected to the payment provider to securely complete this<br>transaction.    |
| By clicking Confirm I have read and agree to the Terms & Conditions and Cancellation Policy |
| Confirm                                                                                     |

## Enter your credit card details

| Credit Card         |           | VISA 🐽 Qrim                           |
|---------------------|-----------|---------------------------------------|
| Card number         |           |                                       |
| 1234 5678 9012 3456 |           | · · · · · · · · · · · · · · · · · · · |
| Expiry date         | CVC / CVV |                                       |
| MM/YY               | 3 digits  |                                       |
| Name on card        |           |                                       |
| J. Smith            |           |                                       |
|                     |           |                                       |
|                     | 🔒 Pay     |                                       |

The next screen will be your booking confirmation

| Tas <b>TAFE</b>                                           |  |
|-----------------------------------------------------------|--|
| Clarence Campus                                           |  |
| Thanks Jayne Sutcliffe,                                   |  |
| We look forward to welcoming you at Clarence Campus, on   |  |
| Mon 19 Feb 2024. Your Booking Confirmation ID is 49812438 |  |
| Thank you for booking with us.                            |  |
| Add to Calendar 🗸                                         |  |
| Reservation Details                                       |  |
| Dates: Mon 19 Feb 2024 - Tue 20 Feb 2024                  |  |
| Guests: Adults: 1                                         |  |
| Room Type: Under 18 Room (Female)                         |  |
| Rate: AUD 40.00                                           |  |

You will also receive an SMS confirmation

A SMS is sent 2 days prior to your booking asking you check in, this must be completed

At 3pm on your arrival day, you will receive a SMS asking you to check in, this must be completed to generate your access codes.